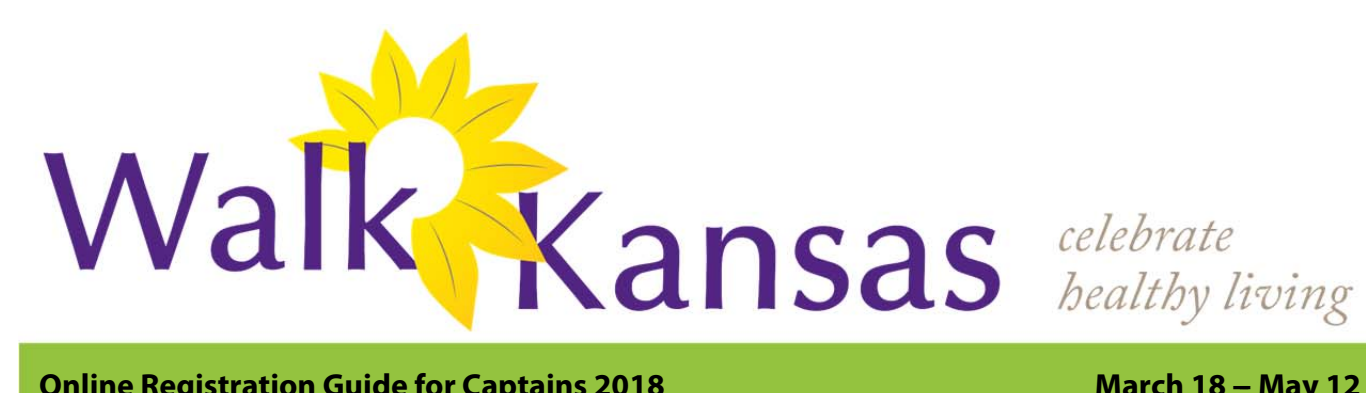

#### **Online Registration Guide for Captains 2018**

# **Time for Walk Kansas!**

Gather your team-mates - it's time for Walk Kansas! Online registration is available February 20 through March 15, and information about Walk Kansas and healthful living is available at www.walkkansas.org

#### How to Register you/your team online – step-by-step guide:

 Before you begin to register online, recruit team members (at least 4 – you can add more later - team of 6 total recommended). You will need their email address, or mailing address if they do not have email.

\*\*Talk to your team and select a goal for how many minutes of exercise each person will commit to per week - 2 ½ hours, 4 hours or 6 hours. You will need this information when you register online.

• Go to www.walkkansasonline.org and follow these steps. If you reach a point during the process where you don't have the needed information, click CANCEL and start again later. (Please do not exit out of the system without selecting CANCEL.)

- 1) Click the yellow "Register" button
- 2) Ready to Go! The link will help you -- Select Butler County
- 3) Pick your Team's Challenge--

\*\*You have 3 options to choose from, based on your team goals: "8 Wonders Walk" = 2 ½ hrs/wk; "Cross Country" = 4 hrs/wk; "Little Balkans to Nicodemus" – 6 hrs/wk

- 4) Choose Challenge --\$8 program fee each person can order a shirt later. (t-shirts optional – cost \$9.70 incl tax)
- 5) Choose "Captain" if you are registering a team.
- 6) Choose "Individual" if you don't have a team and want to join one.
- 7) Enter the name of your team. (You can change the name later.)
- 8) Create your personal user account. Select a username and password; then complete the required personal information.
- 9) Now build your team. Complete the required information for at least 4 people. Then confirm your team.

10) Give your consent to participate. You must consent and choose from the authorization statements to continue.

Note: Each team mate that you entered will receive a message asking them to create a user profile and consent, just like you completed. Each person must do this before your team is ready to go.

11) Order summary -- "Pay with Check." You will need to follow up by sending a check payable to: Butler County Extension. Mail to: Butler County Extension office, 206 N. Griffith Ste A, El Dorado, KS 67042 12) Congratulations – you are registered for Walk Kansas! If you have questions, contact your local Extension Agent, Barbara Roths, 316.321.9660 have further questions.

## March 18 – May 12

### **Important dates:**

February 20 – Registration opens online

March 15 – Registration closes

March 18 – Go! Begin tracking exercise minutes and cups of fruits/vegetables

May 5 – Walk Kansas 5K for the Fight! In Manhattan on the K-State campus

May 12 – Walk Kansas ends. **Celebrate Healthy Living!!** 

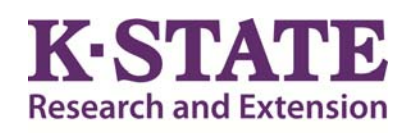

## Walk Kansas

Kansas State University Agricultural **Experiment Station and Cooperative Extension** Service

K-State Research and Extension is an equal opportunity provider and employer.